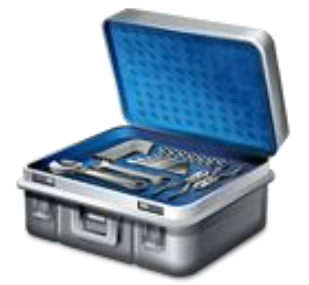

# Site Management and Recovery Tool 2007 V1.0

# **USER MANUAL**

By: Darrell Childress

October 1st, 2015

# **Revision Sheet**

| Release No. | Date       | Revision Description               |
|-------------|------------|------------------------------------|
| 1.0         | 10/1/2015  | Initial Revision                   |
| 1.1         | 11/19/2015 | Removed Full HINV and SINV buttons |
|             |            |                                    |
|             |            |                                    |
|             |            |                                    |
|             |            |                                    |

Version 1.0 Release Notes:

1.0 General Information

### 1.0 GENERAL INFORMATION

#### 1.1 System Overview

Site Management and Recovery Tool 2007 (SMART) is an application designed to assist in many areas of Software Deployment, Package, Program, Collection, and Advertisement creation, modification, and deletion, as well as, Site and Security Management.

#### **1.2 Authorized Use Permission**

#### **1.3 Points of Contact**

Contact Darrell Childress at SMART@C3technology.us with Technical questions.

# 2.0 Connection Properties

# 2.0 CONNECTION PROPERTIES

| 蝳 Site Management and Recovery Tool 2007 |                       |       |             |                    |             |  |  |  |
|------------------------------------------|-----------------------|-------|-------------|--------------------|-------------|--|--|--|
| -Connect                                 | Connection Properties |       |             |                    |             |  |  |  |
| Server                                   | Name:                 |       |             |                    |             |  |  |  |
| User 1                                   | Name:                 |       |             |                    |             |  |  |  |
| Passw                                    | vord:                 |       |             |                    |             |  |  |  |
|                                          |                       |       |             |                    | Konnect     |  |  |  |
|                                          |                       |       |             |                    |             |  |  |  |
| Sites                                    | Notes                 | Optic | ons         | Validation         |             |  |  |  |
| Sites<br>Name                            | Notes                 | Optic | ons<br>Site | Validation<br>Code | Site Health |  |  |  |
| Sites<br>Name                            | Notes                 | Optic | ons<br>Site | Validation<br>Code | Site Health |  |  |  |
| Sites<br>Name                            | Notes                 | Optic | ons<br>Site | Validation<br>Code | Site Health |  |  |  |
| Sites                                    | Notes                 | Optic | ons<br>Site | Validation<br>Code | Site Health |  |  |  |
| Sites                                    | Notes                 | Optic | ons<br>Site | Validation         | Site Health |  |  |  |

The following section discusses connecting to SCCM Sites with SMART.

#### 2.1 Connecting to a Site

- Use the following steps for connecting to a SCCM Site.
  - 1. Type the name of the Site Server in the Server Name text box.
  - 2. Type the domain\username of the account you with to connect with in the User Name text box. This step is optional. Not entering credentials will cause the tool to connect with the same credentials that are currently running the tool.
  - 3. Type the user's password in the Password text box.
  - 4. Click the Connect button.
  - 5. Once the tool has connected to the Site, a status message will appear in the bottom left corner of SMART showing which Site you are connected to and the current overall health of that Site.
  - 6. The Sites Datagrid also populates showing any Site Information including Child Sites, Site Codes, and overall Site Health.
  - 7. Step 6 can be bypassed by checking the Bypass Health Check checkbox on the Options tab before connecting.

#### 2.2 Navigation bar and Options

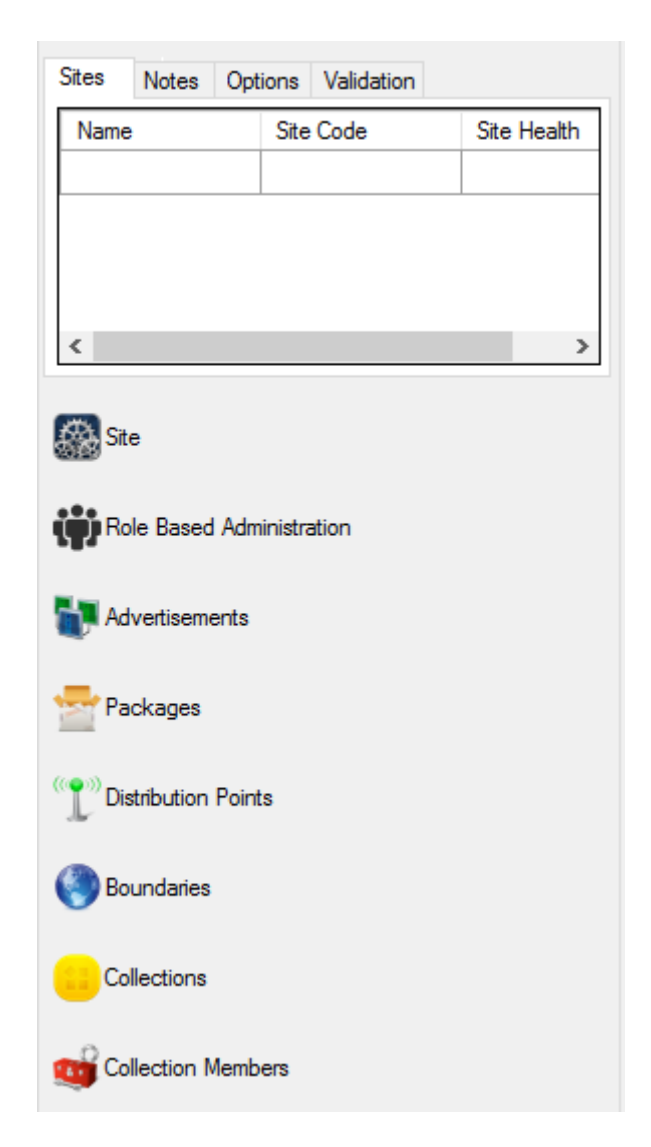

The following topic discusses the Navigation bar and Options for SMART.

Navigation Bar:

#### 1. Site

- a. Displays utilities for managing the following:
  - i. Log File Monitoring
  - ii. Manual Installs
  - iii. Inventory Tools
  - iv. Site Status
- 2. Role Based Administration
  - a. Displays utilities for managing the following:

- i. Local Administrators
- 3. Advertisements
  - a. Displays utilities for managing the following:
    - i. Creating Advertisements
    - ii. Listing Advertisements
    - iii. Deleting Advertisements
- 4. Packages
  - a. Displays utilities for managing the following:
    - i. Creating Packages
    - ii. Listing Packages
    - iii. Deleting Packages
    - iv. Creating Programs
    - v. Listing Programs
    - vi. Deleting Programs
- 5. Distribution Points
  - a. Displays utilities for managing the following:
    - i. Assigning Packages to Distribution Points
    - ii. Removing Packages from Distribution Points
    - iii. Retrieving Package Status
    - iv. Ping Distribution Points
    - v. Retrieving Package Source Site
- 6. Boundaries
  - a. Displays utilities for managing the following:
    - i. Creating Boundaries
    - ii. Listing Boundaries
    - iii. Deleting Boundaries
- 7. Collections
  - a. Displays utilities for managing the following:
    - i. Creating Collections
    - ii. Deleting Collections
- 8. Collection Members
  - a. Displays utilities for managing the following:
    - i. Listing Systems
    - ii. Ping Systems
    - iii. Listing Collections
    - iv. Adding Systems to Collections
    - v. Adding Queries to Collections

Options:

The following options are available within SMART.

- Notes:
  - Some Navigation Bar items have notes associated with them.
    - Advertisements
    - Distribution Points
    - Boundaries
- Path to Trace32.exe:
  - This option allows you to specify the location of the Trace32 utility for opening SCCM Log files
- Log File Location (Site Node / Log Files Tab):
  - This option allows you to specify the location of the Site Server's Log files.
     This will allow SMART to open Logs and display SCCM inbox counts
- Favorites (Collection Members Node):
  - Allows you to save selected Collections into groups
    - For example, if you have 5 Collections specific to your Marketing group, you can select those 5 Collections and save them as a Marketing favorite. The next time you build a machine for the Marketing group, you can select Marketing from your favorites list and it will select the appropriate Collections for you
- Bypass Health Check
  - This option allows you to bypass the overall Site Health Check of all Sites connected to the Site you are connecting to
- Prompt for Deletion
  - This option allows you to prompt for deletion confirmation before actually deleting objects from SCCM
- WMI Base Path
  - This option allows you to specify the starting point of the WMI Scan feature. The default is "root\sms" but can be changed to other WMI Namespaces to confirm WMI connectivity
- Filtering:
  - Some tabs allow you to filter your search criteria
    - Advertisements
      - Filter Collections by:
        - o Name
        - Collection ID
      - Filter Programs by:
        - o Package ID
        - o Program Name
    - Distribution Points
      - Filter Packages by:

- o Name
- Package ID
- Filter DP by:
  - Name
    - $\circ \quad \text{Site Code} \quad$
- Filter Pending by (Package Status):
  - Status
- Boundaries
  - Filter Boundary by:
    - Display Name
    - $\circ$  Value
    - o Boundary Type
- Collections
  - Filter Collection by:
    - o Name
    - $\circ$  Collection ID
- Collection Members
  - Filter Collection by:
    - o Name
    - Collection ID
  - Filter System by:
    - Name
      - o Resource ID
- Validation
  - Several Items can be validated within SMART using the Validation tab
    - Package ID
    - Package Name
    - Program Name
    - Collection ID
    - Collection Name
    - Resource ID
    - System Name
    - Advertisement ID
    - Advertisement Name
    - Boundary Value
    - Boundary Name
    - Distribution Point Name
    - Distribution Point Package ID
    - Distribution Point Package Name

3.0 Site

# 3.0 SITE

| 😅 Site Management and Recovery Tool 2007 |                                                                                                    | - 🗆 X                               |
|------------------------------------------|----------------------------------------------------------------------------------------------------|-------------------------------------|
| Connection Properties                    |                                                                                                    |                                     |
| Server Name:                             |                                                                                                    |                                     |
| User Name:                               |                                                                                                    |                                     |
| Password:                                | Check Logs Get Available Systems Get Folders Exclude Folders Archive Reports Archive Check Ping Systems | Force Full HINV Force Full SINV     |
| Connect                                  | Log Files Manual Installs Inventory Tools Ste Status Component Status WMI Scan                          |                                     |
|                                          | Log File Log Details                                                                                    | Files                               |
| Sites Notes Options Validation           |                                                                                                    |                                     |
| Name Site Code Site Health               |                                                                                                    |                                     |
|                                          |                                                                                                    |                                     |
|                                          |                                                                                                    |                                     |
|                                          |                                                                                                    |                                     |
| < >                                      |                                                                                                    |                                     |
|                                          |                                                                                                    |                                     |
| Site                                     |                                                                                                    |                                     |
|                                          |                                                                                                    |                                     |
| Role Based Administration                |                                                                                                    |                                     |
| -                                        |                                                                                                    | and Onen with CMTrans. Onen Falder  |
| Advertisements                           | open open en                                                                                            | ors Open with Civillace Open Folder |
|                                          | Log File                                                                                                |                                     |
| Packages                                 |                                                                                                    |                                     |
| ( P )) Distribution Points               |                                                                                                    |                                     |
|                                          |                                                                                                    |                                     |
| Boundaries                               |                                                                                                    |                                     |
| •                                        |                                                                                                    |                                     |
| Collections                              |                                                                                                    |                                     |
| -                                        |                                                                                                    |                                     |
| Collection Members                       | Log File Location:                                                                                      |                                     |
| Disconnected                             | NSERVERNAME\scomfolderNogs                                                                              |                                     |
| Disconnected                             |                                                                                                    | ч                                   |

This section discusses different aspects of managing SCCM Sites, performing manual installs, and performing certain Client Actions

#### Log Files 3.1

The Log Files tab within the Site Node allows you to review SCCM Site Logs.

Use the following steps to review a Site Server's log files.

- 1. Populate the location of the log files in the Log File Location text box
- 2. Click the Check Logs button at the top of the screen

| InboxMon                        | Files | ^ |
|---------------------------------|-------|---|
| ddm.box                         | 0     |   |
| amtproxymgr.box\prov.box        | 0     |   |
| COLLEVAL.box\RETRY              | 0     |   |
| auth\statesys.box\incoming\low  | 0     |   |
| amtproxymgr.box\mtn.box         | 0     |   |
| statmgr.box\statmsgs            | 2     |   |
| dataldr.box                     | 0     |   |
| replmgr.box\incoming            | 0     |   |
| schedule.box\outboxeLAN         | 1     |   |
| auth\statesvs.box\incoming\high | 0     | ¥ |

| Op | en Open Errors Open with CM Irace Open Folder |   |
|----|-----------------------------------------------|---|
|    | Log File                                      | > |
|    | adctrl.log                                    |   |
|    | ADForestDisc.log                              |   |
|    | ADService.log                                 |   |
|    | adsgdis.log                                   |   |
|    | adsysdis.log                                  |   |
|    | adusrdis.log                                  |   |
|    | aikbmgr.log                                   |   |
|    | amtproxymgr.log                               |   |
|    | awebsctl.log                                  |   |
|    | awebsvcMSI.log                                |   |
|    | bgbisapiMSI.log                               | ¥ |

- The inboxmon.log file is parsed and the latest information is displayed in the inboxmon Data
   The inboxmon.log file is parsed and the latest information is displayed in the inboxmon Data grid. The Files column shows the latest count of files in each SCCM inbox. This can be reviewed for any backlogs at the Site.
- 5. The list of log files are displayed in the Log File Data grid
- 6. The following options can be used for opening a log file
  - a. Place a check next to the log file you want to open
    - b. Click the **Open** button above the Log File Data grid

| Log File   | Log Details                                                                                                    | ^ |
|------------|----------------------------------------------------------------------------------------------------|---|
| adctrl.log | AD Service Control control is waiting for file change notification or timeout afte                                 |   |
| adctrl.log | Wait for inbox notification timed out. \$\$ <sms_en_adservice_monitor< td=""><td></td></sms_en_adservice_monitor<> |   |
| adctrl.log | CADCtrl::ProcessPendingRecords \$\$ <sms_en_adservice_monitor>&lt;</sms_en_adservice_monitor>                      |   |
| adctrl.log | AD Service Control control is waiting for file change notification or timeout afte                                 |   |
| adctrl.log | Wait for inbox notification timed out. \$\$ <sms_en_adservice_monitor< td=""><td></td></sms_en_adservice_monitor<> |   |
| adctrl.log | CADCtrl::ProcessPendingRecords \$\$ <sms_en_adservice_monitor>&lt;</sms_en_adservice_monitor>                      |   |
| adctrl.log | AD Service Control control is waiting for file change notification or timeout afte                                 |   |
| adctrl.log | Wait for inbox notification timed out. \$\$ <sms_en_adservice_monitor< td=""><td></td></sms_en_adservice_monitor<> |   |
| adctrl.log | CADCtrl::ProcessPendingRecords \$\$ <sms_en_adservice_monitor>&lt;</sms_en_adservice_monitor>                      |   |
| adctrl.log | AD Service Control control is waiting for file change notification or timeout afte                                 |   |
| adctrl.log | Wait for inbox notification timed out. \$\$ <sms_en_adservice_monitor< td=""><td></td></sms_en_adservice_monitor<> |   |
| adctrl.log | CADCtrl::ProcessPendingRecords \$\$ <sms_en_adservice_monitor>&lt;</sms_en_adservice_monitor>                      |   |
| adctrl.log | AD Service Control control is waiting for file change notification or timeout afte                                 |   |
| adctrl.log | Wait for inbox notification timed out. \$\$ <sms_en_adservice_monitor< td=""><td></td></sms_en_adservice_monitor<> |   |
| adctrl.log | CADCtrl::ProcessPendingRecords \$\$ <sms_en_adservice_monitor>&lt;</sms_en_adservice_monitor>                      |   |
| adctrl.log | AD Service Control control is waiting for file change notification or timeout afte                                 |   |
| adctrl.log | Wait for inbox notification timed out. \$\$ <sms_en_adservice_monitor< td=""><td></td></sms_en_adservice_monitor<> |   |
| adctrl.log | CADCtrl::ProcessPendingRecords \$\$ <sms_en_adservice_monitor>&lt;</sms_en_adservice_monitor>                      |   |
| adctrl.log | AD Service Control control is waiting for file change notification or timeout afte                                 |   |
| adctrl.log | Wait for inbox notification timed out. \$\$ <sms_en_adservice_monitor< td=""><td></td></sms_en_adservice_monitor<> |   |
| adctrl.log | CADCtrl::ProcessPendingRecords \$\$ <sms_en_adservice_monitor>&lt;</sms_en_adservice_monitor>                      |   |
| adctrl log | AD Service Control control is waiting for file change potification or timeout after                                | ~ |

c. AD Service Control control is waiting for the change notification or timeout attended.
 d. The name of the log file and the log file details are displayed in the Log Details data grid.

Any lines containing the word Failed will be highlighted Red

- e. Click the Open Errors button to only show the error lines within the log file. This will also highlight the log file line Red, in the Log File data grid. Selecting all in the Log File data grid and clicking Open Errors will allow you to see which log files contain errors at a glance
- f. Click the Open with CMTrace button to open the selected log files in the CMTrace log file reader
- g. Click the Open Folder button to open a Windows Explorer window in the Log File location

| 对 Site Management and Recovery Tool 2007 |                                                       |                                                            | - 🗆 ×                                      |
|------------------------------------------|-------------------------------------------------------|------------------------------------------------------------|--------------------------------------------|
| Connection Properties                    |                                                       |                                                            |                                            |
| Server Name:                             |                                                       |                                                            |                                            |
| User Name:                               |                                                       |                                                            |                                            |
| Password:                                | Check Logs Get Available Systems Get Folders          | Exclude Folders Archive Reports Archive Check Ping Systems | Force Full HINV Force Full SINV            |
| Connect                                  | Log Files Manual Installs Inventory Tools Site Status | Component Status WMI Scan                                  | · · · · ·                                  |
| _                                        | Available Systems:                                    | Manual Installations:                                      |                                            |
| Sites Notas Ontions Validation           | System Name Ping                                      | Command Line:                                              | MSI Options:                               |
| Sites Notes Options Validation           |                                                       |                                                            |                                            |
| Name Site Code Site Health               |                                                       |                                                            | Uninstall                                  |
|                                          |                                                       | Install File: Browse                                       | Quiet                                      |
|                                          |                                                       | Transform File:                                            |                                            |
|                                          |                                                       | Log File Name:                                             | Basic UI                                   |
|                                          |                                                       | Course Folder                                              |                                            |
| < >                                      |                                                       | Source Folder:                                             | No Restart                                 |
|                                          |                                                       | Product Code:                                              | Prompt Restart                             |
| A Site                                   |                                                       | Install                                                    | Force Restart                              |
|                                          |                                                       | II ISCOII                                                  | Logging Options:                           |
|                                          |                                                       |                                                            | Include Status Messages                    |
| Chi Role Based Administration            |                                                       |                                                            | Include all error messages                 |
|                                          | Status:                                               |                                                            | mention when an action is started          |
| Advertisements                           | Status                                                |                                                            | include action-specific records            |
|                                          |                                                       |                                                            | Include the initial UI parameters          |
| Packages                                 |                                                       |                                                            | Include out-of-memory or fatal exit inform |
|                                          |                                                       |                                                            | Include out-of-disk-space messages         |
| Distribution Points                      |                                                       |                                                            | verbose output                             |
| J                                        |                                                       |                                                            | Include extra debugging information        |
| Duradation                               |                                                       |                                                            | Append to an existing log file             |
| Boundaries                               |                                                       | Cache Installation Options:                                | Log all information                        |
|                                          |                                                       | Cache Installation on client                               | -                                          |
| Collections                              |                                                       | Cache Location:                                            | Update Options:                            |
|                                          |                                                       |                                                            | Apply updates                              |
| w Collection Members                     |                                                       | Duris Cashina                                              | Uninstall update                           |
| ~                                        |                                                       | Begin Caching                                              |                                            |

3.2 Manual Installs

SMART gives you the ability to create and deploy manual installation command lines. Use the following steps to prepare an MSI installation using SMART:

- 1. Click the Browse button next to the Install File text box
- 2. Navigate to your MSI install file, select it, and click the Open button

| 📫 Open          |            |                        |                   |                               |                  | ×      |
|-----------------|------------|------------------------|-------------------|-------------------------------|------------------|--------|
| ← → • ↑ 📘       | > Netwo    | rk > 💶 No Record       | der               | ✓ ひ Search IS                 | O Recorder       | P      |
| Organize 🔻 🛛 Ne | w folder   |                        |                   |                               | · · ·            | ?      |
| 📌 Quick access  |            | Name                   | Date modified     | Туре                          | Size             |        |
| Desktop         | *          | 😽 ISORecorder31x86.msi | 4/29/2009 1:17 PM | Windows Installer             | 771 KB           |        |
| 👆 Downloads     | *          |                        |                   |                               |                  |        |
| Documents       | *          |                        |                   |                               |                  |        |
| Pictures        | *          |                        |                   |                               |                  |        |
|                 |            |                        |                   |                               |                  |        |
|                 |            |                        |                   |                               |                  |        |
| lcons           |            |                        |                   |                               |                  |        |
| Programs        |            |                        |                   |                               |                  |        |
| i OneDrive      |            |                        |                   |                               |                  |        |
| 💻 This PC       |            |                        |                   |                               |                  |        |
| 👉 Network       |            |                        |                   |                               |                  |        |
|                 |            |                        |                   |                               |                  |        |
|                 | File name: |                        |                   | <ul> <li>MSI Files</li> </ul> | : (.msi) (*.msi) | $\sim$ |
|                 |            |                        |                   | Оре                           | en Cance         | L .    |

Notice that the Install File Name, Source Folder, and Product Code are automatically populated

| Manual Installati | ons:                                  |         |
|-------------------|---------------------------------------|---------|
| Command Line:     |                                       |         |
|                   |                                       |         |
| Install File:     | ISORecorder31x86.msi                  | Browse  |
| Transform File:   |                                       |         |
| Log File Name:    |                                       |         |
| Source Folder:    |                                       |         |
| Product Code:     | {1235083F-52F9-44CC-9DF5-F9B7802BB9B7 | 7}      |
|                   |                                       | Install |

- 5.6. If needed, enter the name of the Transform File (can use full path if in different location)
- 7. If needed, enter the Log File Name
- 8. Select the appropriate MSI and Logging options (notice that the Command Line field updates based on your selections)

| - Manual Installatio                                                 | ons:                                      | MSI Ontions:                                                                                                    |
|----------------------------------------------------------------------|-------------------------------------------|----------------------------------------------------------------------------------------------------|
| Command Line:                                                        | rder31x86.msi" /quiet /norestart /L*V "\\ | └── Install<br>□ Repair                                                                                                    |
| Install File:<br>Transform File:<br>Log File Name:<br>Source Folder: | ISORecorder31x86.msi Brow                 | /se Uninstall<br>Quiet<br>Passive<br>No UI<br>Basic UI<br>Reduced UI<br>Full UI                                                                    |
| Product Code:                                                        | {1235083F-52F9-44CC-9DF5-F9B7802BB9B7}    | No Restart     Prompt Restart     Force Restart     Logging Options:                                                                               |
|                                                                      |                                           | Include Status Messages Include non-fatal warnings Include all error messages                                                                      |
|                                                                      |                                           | mention when an action is started     include action-specific records     Include user requests                                                    |
|                                                                      |                                           | <ul> <li>Include the initial UI parameters</li> <li>Include out-of-memory or fatal exit inf</li> <li>Include out-of-disk-space messages</li> </ul> |
|                                                                      |                                           | Include terminal properties Verbose output Include extra debugging information                                                                     |
| Cache Installa                                                       | ation Options:                            | Append to an existing log file     Flush each line to the log     Log all information                                                              |
|                                                                      |                                           |                                                                                                    |

9.

| Manual Installatio | ns:                                        |
|--------------------|--------------------------------------------|
| Command Line:      | vrder31x86.msi" /quiet /norestart /L*V "\\ |

10. 11. If connected to a SCCM Site, click the Get Available Systems button. You can also ping the machines to make sure they are available by placing a check next to the ones you want to ping and clicking the Ping Systems button

| Check Log | gs Get Available S   | iystems Get Folders      | Exclude Folders   | Archive Reports     | Archive Check          | Ping Systems | Force Full HINV                                            | Force Full SINV                           |
|-----------|----------------------|--------------------------|-------------------|---------------------|------------------------|--------------|------------------------------------------------------------|-------------------------------------------|
| Log Files | Manual Installs Inve | entory Tools Site Status |                   |                     |                        |              |                                                            |                                           |
| Available | Systems:             |                          | Manual Installati | ons:                |                        |              | MCI Ostissasi                                              |                                           |
|           | System Name          | Ping 1                   | Command Line:     | vrder31x86.msi"/qu  | uiet /norestart /L*V " | No such      |                                                            |                                           |
|           | 0,                   |                          |                   |                     |                        |              | Repair                                                     |                                           |
|           |                      |                          | 1.1.1.51          |                     |                        |              | Uninstall                                                  |                                           |
|           |                      |                          | Install File:     | ISURecorder31x86    | .msi                   | Browse       | Quiet                                                      |                                           |
|           | Wa                   |                          | Transform File:   |                     |                        |              | _ No UI                                                    |                                           |
|           | White                | TimedOut                 | Log File Name:    | ISORecorderInstall  | log                    |              |                                                            |                                           |
|           |                      |                          | Source Folder:    |                     | -                      | ~            |                                                            |                                           |
|           |                      | <u></u>                  |                   |                     | 130 Record             |              | No Restart                                                 |                                           |
|           |                      | Success                  | Product Code:     | {1235083F-52F9-44   | 4CC-9DF5-F9B7802       | BB9B7}       | Prompt Resta                                               | art                                       |
|           |                      |                          |                   |                     |                        | Install      |                                                            |                                           |
|           |                      |                          |                   |                     |                        |              | <ul> <li>Logging Options</li> <li>Lockude State</li> </ul> | i:<br>Messages                            |
|           |                      |                          |                   |                     |                        |              | Include state                                              | fatal warnings                            |
|           |                      | `                        | *                 |                     |                        |              | Include all er                                             | ror messages                              |
| Status:   |                      |                          | -                 |                     |                        |              | include action                                             | n an action is started                    |
| Status    |                      |                          |                   |                     |                        |              | Include user                                               | requests                                  |
|           |                      |                          |                   |                     |                        |              | Include the in                                             | nitial UI parameters                      |
|           |                      |                          |                   |                     |                        |              | Include out-o                                              | f-memory or fatal exit inf                |
|           |                      |                          |                   |                     |                        |              | Include termi                                              | nal properties                            |
|           |                      |                          |                   |                     |                        |              | verbose outp                                               | ut                                        |
|           |                      |                          |                   |                     |                        |              | Include extra                                              | debugging information                     |
|           |                      |                          | - Cache Installs  | tion Options:       |                        |              | <ul> <li>Append to an</li> <li>Flush each line</li> </ul>  | ne to the log                             |
|           |                      |                          |                   | tallation on client |                        |              | Log all inform                                             | ation                                     |
|           |                      |                          |                   |                     |                        |              | - Undate Octions                                           |                                           |
|           |                      |                          | Cache Locati      | on:                 |                        |              | Install an MS                                              | P patch silently                          |
|           |                      |                          |                   |                     |                        |              | Apply update                                               | es la la la la la la la la la la la la la |
|           |                      |                          |                   |                     | Be                     | egin Caching | Uninstall upd                                              | late                                      |

- 12.13. Place a check next to the system(s) to perform the manual installation on
- 14. If you would like to cache the installation on each client, enter the folder name you would like to cache the installation to (i.e. C:\Temp), place a checkmark in the Cache Installation on client checkbox, and click the Begin Caching button
- 15. NOTE: The Command Line may require some modification if you want to run the installation locally
- 16. When you are ready to perform the installation, click the Install button

#### 3.3 Inventory Tools

| Check Logs Cet Available Systems Cet Folders Cet Folders Cet Folders                                                                                                    | ive Check Ping Systems Force Full HINV | orce Full SINV |
|----------------------------------------------------------------------------------------------------|----------------------------------------|----------------|
| Log Files Manual Installs Inventory Tools Site Status                                                                                                    |                                        |                |
| Starting Folder:                                                                                                    | System Name                            | Ping           |
| Folder Name         Image: Contrast of the second second |                                        |                |
|                                                                                                    | Status                                 |                |
|                                                                                                    |                                        |                |
|                                                                                                    |                                        |                |

SMART will allow you to manage Hardware and Software Inventory for SCCM by allowing you to exclude folders from Software Inventory, Force a Full Hardware and/or Software Inventory, and gather Inventory files for review and troubleshooting.

Use the following steps to exclude folders from Software Inventory

- 1. Type a starting folder (local or UNC) in the Starting Folder text box
- 2. Click the Get Folders button
- 3. Place check marks next to the folders you wish to exclude from Software Inventory
- 4. Click the Exclude Folders button

NOTE: The Available Systems data grid is for reference only (for creating UNC paths and pinging computers). A future release of this tool may include translation of the folder locations. Also, make sure that you have permissions to create the skpswi.dat file in the folders you are selecting.

Use the following steps to check for the Inventory Archive Reports file on systems

1. Click the Get Available Systems button

- 2. Place a check mark next to the systems you want to check for the Archive Reports file
- 3. Click the Archive Check button
- 4. The Status grid will populate and notify you if the Archive Reports file exists or not
- 5. If the file does not exist and you want to create it, Click the Archive Reports button
- 6. The Status grid will notify you of the file creation

#### 3.4 Site Status

| Check Logs    | Get Available Systems      | Get Folders      | xclude Folders  | Archive Reports | Archive Check | Ping Systems | Force Full HINV | Force Full SINV | Ŧ |
|---------------|----------------------------|------------------|-----------------|-----------------|---------------|--------------|-----------------|-----------------|---|
| Log Files Man | ual Installs Inventory Too | Is Site Status C | omponent Status | WMI Scan        |               |              |                 |                 |   |
| Site Code     | Role                       | Percent Free     | Status          | Site System     |               |              |                 |                 | ٦ |
|               |                            |                  |                 |                 |               |              |                 |                 |   |
|               |                            |                  |                 |                 |               |              |                 |                 |   |
|               |                            |                  |                 |                 |               |              |                 |                 |   |
|               |                            |                  |                 |                 |               |              |                 |                 |   |
|               |                            |                  |                 |                 |               |              |                 |                 |   |
|               |                            |                  |                 |                 |               |              |                 |                 |   |
|               |                            |                  |                 |                 |               |              |                 |                 |   |
|               |                            |                  |                 |                 |               |              |                 |                 |   |
|               |                            |                  |                 |                 |               |              |                 |                 |   |
|               |                            |                  |                 |                 |               |              |                 |                 |   |
|               |                            |                  |                 |                 |               |              |                 |                 |   |
|               |                            |                  |                 |                 |               |              |                 |                 |   |
|               |                            |                  |                 |                 |               |              |                 |                 |   |
|               |                            |                  |                 |                 |               |              |                 |                 |   |
|               |                            |                  |                 |                 |               |              |                 |                 |   |

SMART will get the Status of each Role connected to the Site. This includes the free percentage of that particular Role.

Use the following steps to check Site Status:

- 1. Click on the Get Site Status button
- 2. Review the following information
  - a. Site Code
  - b. Role
  - c. Percent Free
  - d. Status
  - e. Site System

| Check Logs Get Available Systems Get Fold          | ers Exclud | D<br>le Folders Arc |
|----------------------------------------------------|------------|---------------------|
| Log Files Manual Installs Inventory Tools Site Sta | tus Compor | nent Status WM      |
| Component Status:                                  |            |                     |
| Component                                          | Status     | Startup Type        |
| SMS_AD_SYSTEM_DISCOVERY_AGENT                      | Stopped    | Scheduled           |
| SMS_AD_USER_DISCOVERY_AGENT                        | Stopped    | Scheduled           |
| SMS_AI_KB_MANAGER                                  | Running    | Automatic           |
| SMS_ALERT_NOTIFICATION                             | Running    | Automatic           |
| SMS_AMT_PROXY_COMPONENT                            | Running    | Automatic           |
| SMS_CERTIFICATE_MANAGER                            | Running    | Automatic           |
| SMS_CLIENT_CONFIG_MANAGER                          | Running    | Automatic           |
| SMS_CLIENT_HEALTH                                  | Running    | Automatic           |
| SMS_CLOUD_SERVICES_MANAGER                         | Running    | Automatic           |
| SMS_COLLECTION_EVALUATOR                           | Running    | Automatic           |
| SMS_COMPONENT_MONITOR                              | Running    | Automatic           |
| SMS_COMPONENT_STATUS_SUMMARIZER                    | Running    | Automatic           |
| SMS_DATABASE_NOTIFICATION_MONITOR                  | Running    | Automatic           |
| SMS_DESPOOLER                                      | Running    | Automatic           |
| SMS_DISCOVERY_DATA_MANAGER                         | Running    | Automatic           |
| SMS_DISTRIBUTION_MANAGER                           | Running    | Automatic           |
| SMS_EN_ADSERVICE_MONITOR                           | Running    | Automatic           |
| SMS_ENDPOINT_PROTECTION_MANAGER                    | Running    | Automatic           |
| SMS_HIERARCHY_MANAGER                              | Running    | Automatic           |
| SMS_INBOX_MANAGER                                  | Running    | Automatic           |
| SMS_INBOX_MONITOR                                  | Running    | Automatic           |
| SMS_INVENTORY_DATA_LOADER                          | Running    | Automatic           |
| SMS_INVENTORY_PROCESSOR                            | Running    | Automatic           |
| SMS_LAN_SENDER                                     | Running    | Automatic           |

# 3.5 Component Status

SMART will get the Status of each Component for SCCM

Use the following steps to check Component Status:

- 1. Click on the Get Component Status button
  - a. SMART may require you to run the application as Administrator for this feature to work
- 2. Review the following information
  - a. Component
  - b. Status
  - c. Startup Type

| Omega     Omega     Omega     Omega     Omega     Omega       Check Logs     Get Available Systems     Get Folders     Exclude Folders     Archive | Reports Archive Check Ping Systems Force Full HINV | Full SINV |
|----------------------------------------------------------------------------------------------------|----------------------------------------------------|-----------|
| Log Files Manual Installs Inventory Tools Site Status Component Status WMI Sc                                                                      | an NA FINAN C                                      |           |
| Namespace Class                                                                                                    |                                                    | Eviete 🔥  |
|                                                                                                    | SMS InstanceChangeNotification                     |           |
|                                                                                                    | ExtensionProvider                                  |           |
|                                                                                                    | SMS_ConfigData                                     |           |
|                                                                                                    | SMS_BaseClass                                      |           |
|                                                                                                    | SMS_Identification                                 |           |
|                                                                                                    | SMS_RbacSecuredObject                              |           |
|                                                                                                    | SMS_ScheduleMethods                                |           |
|                                                                                                    | SMS_DeviceMethods                                  |           |
|                                                                                                    | SMS_Advertisement                                  |           |
|                                                                                                    | SMS_DistributionPoint                              |           |
|                                                                                                    | SMS_AIDistributionPoint                            |           |
|                                                                                                    | SMS_DistributionPointInfoBase                      |           |
|                                                                                                    | SMS_DistributionPointInfo                          |           |
|                                                                                                    | SMS_MigrationDP                                    |           |
|                                                                                                    | SMS_DistributionPointDriveInfo                     |           |
|                                                                                                    | SMS_DistributionJob                                |           |
|                                                                                                    | SMS_PackageAccessByUsers                           |           |
|                                                                                                    | SMS_PackageBaseclass                               |           |
|                                                                                                    | SMS_Package                                        |           |
|                                                                                                    |                                                    |           |
|                                                                                                    | SMS_OperatingSystemInstallPackage                  |           |
|                                                                                                    | SMS LenacylmanePackage                             |           |
|                                                                                                    | SMS BootImagePackage                               |           |
|                                                                                                    |                                                    | ×         |

#### 3.6 WMI Scan

SMART will connect to WMI Namespaces and list available Classes. These Classes can be compared to a specified list of Classes to verify consistency.

Use the following steps to check WMI:

- 1. Click on the WMI Scan button
- 2. Review the following information
  - a. Namespace
  - b. Class

NOTE: WMI Base path can be changed using the options tab within SMART. Specified WMI Class list can be modified by editing the file called WMIClassConfig.txt in the SMART application directory.

Site section complete.

4.0 Role Based Administration

# 4.0 ROLE BASED ADMINISTRATION

| 0                                                                                                    |                                                                                                    |   | <br> |
|----------------------------------------------------------------------------------------------------|----------------------------------------------------------------------------------------------------|---|------|
| Site Management and Recovery Tool 2007                                                                                                    |                                                                                                    | - | ×    |
| Connection Properties                                                                                                    |                                                                                                    |   |      |
| Server Name:                                                                                                    |                                                                                                    |   |      |
| User Name:                                                                                                    |                                                                                                    |   |      |
| Password:                                                                                                    | Get Available Users Get Available Systems Ping Systems Add Administrators Get Local Administrators |   |      |
|                                                                                                    |                                                                                                    |   |      |
| Connect                                                                                                    | Administrators                                                                                     |   |      |
|                                                                                                    | Available Users: Available Systems:                                                                |   | <br> |
| Sites Notes Options Validation                                                                                                    | Domain User Name System Name Ping                                                                  |   |      |
| Name Site Code Site Health                                                                                                    |                                                                                                    |   |      |
|                                                                                                    |                                                                                                    |   |      |
|                                                                                                    |                                                                                                    |   |      |
|                                                                                                    |                                                                                                    |   |      |
|                                                                                                    |                                                                                                    |   |      |
|                                                                                                    |                                                                                                    |   |      |
|                                                                                                    |                                                                                                    |   |      |
| (Change and Change and |                                                                                                    |   |      |
| Site                                                                                                    |                                                                                                    |   |      |
| Pala Presd Administration                                                                                                    |                                                                                                    |   |      |
|                                                                                                    |                                                                                                    |   |      |
|                                                                                                    |                                                                                                    |   |      |
|                                                                                                    |                                                                                                    |   |      |
| -                                                                                                    |                                                                                                    |   |      |
| Packages                                                                                                    |                                                                                                    |   |      |
|                                                                                                    | Status.                                                                                            |   |      |
| Distribution Points                                                                                                    |                                                                                                    |   |      |
| •                                                                                                    |                                                                                                    |   |      |
| Soundaries                                                                                                    |                                                                                                    |   |      |
|                                                                                                    |                                                                                                    |   |      |
| Collections                                                                                                    |                                                                                                    |   |      |
|                                                                                                    |                                                                                                    |   |      |
| Collection Members                                                                                                    |                                                                                                    |   |      |
|                                                                                                    |                                                                                                    |   |      |
| Disconnected                                                                                                    |                                                                                                    |   |      |

This section discusses Role Based Administration within SMART.

#### 4.1 Administrators

To list the Local Administrators on a computer:

- Click the Get Available Systems button
- Place a check mark next to the System you want to query
- Click the Get Local Administrators button

To Add Local Administrators to a computer:

- Click the Get Available Users button
- Click the Get Available Systems button
- Place a check mark next to the User you want to add
- Place a check mark next to the System you want to add the user to
- Click the Add Administrators button

NOTE: You can type in the User name and System name without clicking the Get Available Users and Get Available Systems buttons.

**Role Based Administration section complete.** 

5.0 Advertisements

# 5.0 ADVERTISEMENTS

|                                                                                                    |                        | Filters:              |        |                  |  |
|----------------------------------------------------------------------------------------------------|------------------------|-----------------------|--------|------------------|--|
| Get Available Programs Get Available Collections Create Advertisement                                                                                                    | Ŧ.                     | Collection<br>Program | Name ~ | Value:<br>Value: |  |
| Available Programs:                                                                                                    | Available Collections: |                       |        |                  |  |
| Advert Prefix:         Comment:         Present Time:       10/ 6/2015 v         10:04:22 AM       v         Priority:       Normal         Advertisement Flags:       Status:                                                                                                    | Collection ID          | Colle<br>Name         | ction  |                  |  |
| □ On System Statup         □ On User Logon         □ On User Logoff         □ Do Not Fallback         □ Do Not Fallback         □ Do Not Fallback         □ Do Not Fallback         □ Override Maintenance Windows         □ Reboot Outside of Maintenance Windows         □ Wake On LAN         □ Show Progress         □ No Display         □ On Slow Network         □ Battery Power         □ Run From Local Distribution Point         □ Don't Run If No Local Distribution Point         □ Download From Remote Distribution Point |                        |                       |        |                  |  |

This section discusses creating, listing, and deleting Advertisements.

#### 5.1 Creating Advertisements

Use the following steps to create an Advertisement using SMART:

- Click the Get Available Programs button
  - The Program filter can be used to search for specific Programs
- Click the Get Available Collections button
  - The Collection filter can be used to search for specific Collections
- Place a check mark next to the Program you want to Advertise
- Place a check mark next to the Collection you want to Advertise to
- Type in an Advert Prefix if needed
  - This allows you to specify a unique beginning of the Advertisement name. Default naming standard is ProgramName\_CollectionName
- Type in a Comment if needed
- Select a Present Time
  - o This will create a Mandatory Run Time for the Advertisement
- Select a Priority
- Select the appropriate Advertisement flags
  - NOTE: Some of these flags contradict each other, so pay close attention to them
- Click the Create Advertisement button

NOTE: Multiple Programs can be advertised to multiple Collections. If you have more than one Program selected and more than one Collection selected, each Program will be advertised to each Collection.

#### 5.2 Listing Advertisements

Use the following steps to list Advertisements using SMART:

- Click the Get Available Advertisements button
- Notice that the Available Programs grid changes to Available Advertisements grid and displays the following information:
  - Advertisement ID
  - Advertisement Name
  - o Comment

#### 5.3 Deleting Advertisements

Use the following steps to delete an Advertisement using SMART:

- Click the Get Available Advertisements button
- Place a check mark next to the Advertisement you want to delete
- Click the Delete Advertisements button
- The Advertisement Status grid will update with information

#### Advertisement section complete

6.0 Packages

# 6.0 PACKAGES

|                |                   |                 |              |               |          |          |      |          |      | - | $\sim$ |  |
|----------------|-------------------|-----------------|--------------|---------------|----------|----------|------|----------|------|---|--------|--|
|                |                   |                 |              |               |          | Filters: |      |          |      |   |        |  |
|                |                   |                 |              |               |          | Package  | Name | ✓ Value: |      |   |        |  |
|                |                   |                 |              |               |          |          |      |          |      |   |        |  |
| Get Packages   | Create Packages   | Delete Packages | Get Programs | Create Progra | ims<br>Ŧ |          |      |          |      |   |        |  |
| Packages Prog  | Vackages Programs |                 |              |               |          |          |      |          |      |   |        |  |
| Create Packag  | es:               |                 |              |               |          |          |      |          |      |   |        |  |
| Name           |                   | Version         | n Man        | ufacturer     | Language | Commer   | ıt   |          | Path |   |        |  |
|                |                   |                 |              |               |          |          |      |          |      |   |        |  |
|                |                   |                 |              |               |          |          |      |          |      |   |        |  |
|                |                   |                 |              |               |          |          |      |          |      |   |        |  |
|                |                   |                 |              |               |          |          |      |          |      |   |        |  |
|                |                   |                 |              |               |          |          |      |          |      |   |        |  |
|                |                   |                 |              |               |          |          |      |          |      |   |        |  |
|                |                   |                 |              |               |          |          |      |          |      |   |        |  |
|                |                   |                 |              |               |          |          |      |          |      |   |        |  |
| 1              |                   |                 |              |               |          |          | _    |          |      |   |        |  |
| Current Packar | 165.              |                 |              | Sta           | itus:    |          |      |          |      |   | -      |  |
| Package        | D Name            |                 | Version      | St            | atus     |          |      |          |      |   |        |  |
|                |                   |                 | , citiliti   |               | 0.00     |          |      |          |      |   |        |  |
|                |                   |                 |              |               |          |          |      |          |      |   |        |  |
|                |                   |                 |              |               |          |          |      |          |      |   |        |  |
|                |                   |                 |              |               |          |          |      |          |      |   |        |  |
|                |                   |                 |              |               |          |          |      |          |      |   |        |  |
|                |                   |                 |              |               |          |          |      |          |      |   |        |  |
|                |                   |                 |              |               |          |          |      |          |      |   |        |  |
|                |                   |                 |              |               |          |          |      |          |      |   |        |  |
|                |                   |                 |              |               |          |          |      |          |      |   |        |  |
|                |                   |                 |              |               |          |          |      |          |      |   |        |  |
|                |                   |                 |              |               |          |          |      |          |      |   |        |  |
|                |                   |                 |              |               |          |          |      |          |      |   |        |  |
| <              |                   |                 |              | >             |          |          |      |          |      |   |        |  |

This section discusses creating, listing, and deleting Packages and Programs.

#### 6.1 Creating a Package

Use the following steps to create a Package using SMART:

- Type the following information into the Create Package data grid
  - o Name
  - $\circ$  Version
  - o Manufacturer
  - o Language
  - o Comment
  - o Path
    - This is the path to the source files for the Package
- Place a check mark next to the Package information you just entered
- Click the Create Packages button
- Review the Package Status grid for details

NOTE: You can paste a list of Packages into the Create Package data grid, if you have the information contained in a spreadsheet or gathered it from another Site

### 6.2 Listing a Package

Use the following steps to list Packages using SMART:

- Click the Get Packages button
  - The Package filter can be used to search for specific Packages
- Notice the Current Packages grid now displays the following information:
  - Package ID
  - o Name
  - Version
  - Manufacturer
  - o Language
  - o Comment
  - o Path

#### 6.3 Deleting a Package

Use the following steps to delete a Package using SMART:

- Click the Get Packages button
- Place a check mark next to the Package you want to delete
- Click the Delete Packages button
- Review Package Status data grid for details

#### 6.4 Creating a Program

Use the following steps to create a Program using SMART:

- Type the following information into the Create Programs data grid
  - PackageID
    - This will be the Package ID of that Package to create the Program in
  - o Name
  - o **Comment**
  - o Command Line
  - o Max Runtime
- Place a check mark next to the Program you want to create
- Click the Create Programs button
- Review the Program Status data grid for details

#### 6.5 Listing a Program

Use the following steps to list Programs using SMART:

- Click the Get Programs button
- Notice the Current Programs grid now displays the following information:
  - Package ID
  - o Name
  - o Comment
  - o Command Line
  - o Max Runtime

#### 6.6 Deleting a Program

Use the following steps to delete a Program using SMART:

- Click the Get Programs button
- Place a check mark next to the Package you want to delete
- Click the Delete Packages button
- Review Package Status data grid for details

**Packages section complete** 

# 7.0 Distribution Points

# 7.0 DISTRIBUTION POINTS

|                        |                   |             |                    |   |                   | Filters:      |           |                  |      |
|------------------------|-------------------|-------------|--------------------|---|-------------------|---------------|-----------|------------------|------|
|                        |                   |             |                    |   |                   | Package       | Name ~    | Value:           |      |
|                        |                   |             |                    |   |                   | DP            | Name ~    | Value:           |      |
| Get Available Packages | Get Available DPs | Ping DPs    | Get Package Status |   | Ŧ                 | Pending       | Status 🗸  | Value:           |      |
| Available Packages:    |                   |             |                    |   | Available Distrib | ution Points: |           |                  |      |
| Package ID             | Name              | Source Site |                    |   | Name              |               | Site Code | Resource<br>Type | Ping |
|                        |                   |             |                    |   |                   |               |           |                  |      |
|                        |                   |             |                    |   |                   |               | 1         |                  |      |
|                        |                   |             |                    |   |                   |               |           |                  |      |
|                        |                   |             |                    |   |                   |               |           |                  |      |
|                        |                   |             |                    |   |                   |               |           |                  |      |
|                        |                   |             |                    |   |                   |               |           |                  |      |
|                        |                   |             |                    |   |                   |               |           |                  |      |
|                        |                   |             |                    |   |                   |               |           |                  |      |
|                        |                   |             |                    |   |                   |               |           |                  |      |
|                        |                   |             |                    |   | <                 |               |           |                  | >    |
| Package Status:        |                   |             |                    | _ | Status:           |               |           |                  |      |
|                        |                   |             |                    |   | Status            |               |           |                  | <br> |
|                        |                   |             |                    |   |                   |               |           |                  |      |
|                        |                   |             |                    |   |                   |               |           |                  |      |
|                        |                   |             |                    |   |                   |               |           |                  |      |
|                        |                   |             |                    |   |                   |               |           |                  |      |
|                        |                   |             |                    |   |                   |               |           |                  |      |
|                        |                   |             |                    |   |                   |               |           |                  |      |
|                        |                   |             |                    |   |                   |               |           |                  |      |
|                        |                   |             |                    |   |                   |               |           |                  |      |
|                        |                   |             |                    |   |                   |               |           |                  |      |
|                        |                   |             |                    |   |                   |               |           |                  |      |
|                        |                   |             |                    |   |                   |               |           |                  |      |

This section discusses adding and removing Packages to and from Distribution Points

#### 7.1 Adding Packages to Distribution Points

Use the following steps to add Packages to Distribution Points using SMART:

- Click the Get Available Packages button
  - The Package filter can be used to search for specific Packages
- Click the Get Available DPs button
  - $\circ$   $\;$  The DP filter can be used to search for specific Distribution Points  $\;$
  - The Ping DPs button can be used to verify the Distribution Points are online
- Place a check mark next to the Package you want to assign
- Place a check mark next to the Distribution Point you want to assign the Package to
- Click the Assign Packages button
- Review the Status data grid for details

#### 7.2 Removing Packages from Distribution Points

Use the following steps to remove Packages from Distribution Points using SMART:

- Click the Get Available Packages button
  - The Package filter can be used to search for specific Packages
- Click the Get Available DPs button
  - The DP filter can be used to search for specific Distribution Points
  - The Ping DPs button can be used to verify the Distribution Points are online
- Place a check mark next to the Package you want to remove
- Place a check mark next to the Distribution Point you want to remove the Package from
- Click the Remove Packages button
- Review the Status data grid for details

#### 7.3 Listing Package Status

Use the following steps to list Package Status using SMART:

- Click the Get Package Status button
  - o By default, only Packages that are in a Waiting to Install state will be displayed
  - The Pending filter can be used to look for Packages in an Installed state
    - Review the Notes tab for available states
- Notice the Package Status grid now displays the following information:
  - o Server Name
  - o Site Code
  - Package ID
  - o Install State
  - Date Last Copied

#### **Distribution Point section complete**

8.0 Boundaries

# 8.0 BOUNDARIES

|                     |                  |            |                        |   |       | Filters:  |      |      |         |               |
|---------------------|------------------|------------|------------------------|---|-------|-----------|------|------|---------|---------------|
| Get Boundaries Cr   | reate Boundaries | Boundary T | Type: IP Address Range | • | Ŧ     | Boundary: | Name | ∼ Va | alue: [ |               |
| Boundaries          |                  |            |                        |   |       |           |      |      |         |               |
| Create Boundaries:  |                  |            |                        |   |       |           |      |      |         |               |
| Display Name        | e                |            |                        |   | Value |           |      |      |         | Boundary Type |
|                     |                  |            |                        |   |       |           |      |      |         |               |
|                     |                  |            |                        |   |       |           |      |      |         |               |
|                     |                  |            |                        |   |       |           |      |      |         |               |
|                     |                  |            |                        |   |       |           |      |      |         |               |
|                     |                  |            |                        |   |       |           |      |      |         |               |
|                     |                  |            |                        |   |       |           |      |      |         |               |
|                     |                  |            |                        |   |       |           |      |      |         |               |
|                     |                  |            |                        |   |       |           |      |      |         |               |
|                     |                  |            |                        |   |       |           |      |      |         |               |
|                     |                  |            |                        |   |       |           |      |      |         |               |
|                     |                  |            |                        |   |       |           |      |      |         |               |
|                     |                  |            |                        |   |       |           |      |      |         |               |
| Current Boundaries: |                  |            |                        |   | atus: |           |      |      |         |               |
| Display Name        | Value            |            | Boundary Type          | S | tatus |           |      |      |         |               |
|                     |                  |            |                        |   |       |           |      |      |         |               |
|                     |                  |            |                        |   |       |           |      |      |         |               |
|                     |                  |            |                        |   |       |           |      |      |         |               |
|                     |                  |            |                        |   |       |           |      |      |         |               |
|                     |                  |            |                        |   |       |           |      |      |         |               |
|                     |                  |            |                        |   |       |           |      |      |         |               |
|                     |                  |            |                        |   |       |           |      |      |         |               |
|                     |                  |            |                        |   |       |           |      |      |         |               |
|                     |                  |            |                        |   |       |           |      |      |         |               |
|                     |                  |            |                        |   |       |           |      |      |         |               |
|                     |                  |            |                        |   |       |           |      |      |         |               |
|                     |                  |            |                        |   |       |           |      |      |         |               |
|                     |                  |            |                        |   |       |           |      |      |         |               |
|                     |                  |            |                        |   |       |           |      |      |         |               |

This section discusses creating, listing, and deleting Boundaries

#### 8.1 Creating a Boundary

Use the following steps to create a Boundary using SMART:

- Type the following information into the Create Boundaries data grid
  - o Display Name
  - $\circ$  Value
  - Boundary Type
    - The Boundary Type drop down list can be used to automatically populate Boundary Type as you create Boundaries
- Place a check mark next to the Boundary information you just entered
- Click the Create Boundaries button
- Review the Status grid for details

NOTE: You can paste a list of Boundaries into the Create Boundaries data grid

#### 8.2 Listing Boundaries

Use the following steps to list Boundaries using SMART:

- Click the Get Boundaries button
  - The Boundary filter can be used to search for specific Boundaries
- Notice the Current Boundaries grid now displays the following information:
  - o Display Name
  - o Value
  - Boundary Type

#### 8.3 Deleting a Boundary

Use the following steps to delete a Boundary using SMART:

- Click the Get Boundaries button
- Place a check mark next to the Boundary you want to delete
- Click the Delete Boundaries button
- Review Status data grid for details

**Boundary section complete** 

9.0 Collections

# 9.0 COLLECTIONS

| (    |                                   |                    |                    |                         | Filters:          |            |        |        |   |  |  |
|------|-----------------------------------|--------------------|--------------------|-------------------------|-------------------|------------|--------|--------|---|--|--|
| Get  | Collections Cr                    | eate Collections   | Delete Collections |                         |                   | Collection | Name 🗸 | Value: |   |  |  |
| Crea | te Collections:                   |                    |                    |                         |                   |            |        |        |   |  |  |
|      | Name                              |                    | Comment            |                         |                   |            |        |        |   |  |  |
|      |                                   |                    |                    |                         |                   |            |        |        |   |  |  |
|      |                                   |                    |                    |                         |                   |            |        |        |   |  |  |
|      |                                   |                    |                    |                         |                   |            |        |        |   |  |  |
|      |                                   |                    |                    |                         |                   |            |        |        |   |  |  |
|      |                                   |                    |                    |                         |                   |            |        |        |   |  |  |
|      |                                   |                    |                    |                         |                   |            |        |        |   |  |  |
|      |                                   |                    |                    |                         |                   |            |        |        |   |  |  |
|      |                                   |                    |                    |                         |                   |            |        |        |   |  |  |
|      |                                   |                    |                    |                         |                   |            |        |        |   |  |  |
|      |                                   |                    |                    |                         |                   |            |        |        |   |  |  |
|      |                                   |                    |                    |                         |                   |            |        |        | I |  |  |
|      |                                   |                    |                    |                         |                   |            |        |        |   |  |  |
| Cum  | ent Collections:                  |                    |                    |                         | Status:           |            |        |        |   |  |  |
| Cum  | ent Collections:                  | Collection         | Comment            | Collection              | Status:<br>Status |            |        |        |   |  |  |
| Cum  | ent Collections:                  | Collection<br>Name | Comment            | Collection<br>Variables | Status:<br>Status |            |        |        |   |  |  |
| Curr | ent Collections:<br>Collection ID | Collection<br>Name | Comment            | Collection<br>Variables | Status:<br>Status |            |        |        |   |  |  |
| Cum  | ent Collections:<br>Collection ID | Collection<br>Name | Comment            | Collection<br>Variables | Status:<br>Status |            |        |        |   |  |  |
| Curr | ent Collections:                  | Collection<br>Name | Comment            | Collection<br>Variables | Status:<br>Status |            |        |        |   |  |  |
| Cum  | ent Collections:                  | Collection<br>Name | Comment            | Collection<br>Variables | Status:<br>Status |            |        |        |   |  |  |
| Cum  | ent Collections:                  | Collection<br>Name | Comment            | Collection<br>Variables | Status:<br>Status |            |        |        |   |  |  |
| Cum  | ent Collections:<br>Collection ID | Collection<br>Name | Comment            | Collection<br>Variables | Status:<br>Status |            |        |        |   |  |  |
| Cum  | ent Collections:<br>Collection ID | Collection<br>Name | Comment            | Collection<br>Variables | Status:<br>Status |            |        |        |   |  |  |
| Cum  | ent Collections:                  | Collection<br>Name | Comment            | Collection<br>Variables | Status:<br>Status |            |        |        |   |  |  |
| Cum  | ent Collections:                  | Collection<br>Name | Comment            | Collection<br>Variables | Status:<br>Status |            |        |        |   |  |  |
| Cum  | ent Collections:                  | Collection<br>Name | Comment            | Collection<br>Variables | Status:<br>Status |            |        |        |   |  |  |

This section discusses creating and deleting Collections.

#### 9.1 Creating Collections

Use the following steps to create a Collection using SMART:

- Type the following information into the Create Collections data grid
  - o Name
  - o **Comment**
- Place a check mark next to the Collection information you just entered
- Click the Create Collections button
- Review the Status grid for details

#### 9.2 Listing Collections

Use the following steps to list Collections using SMART:

- Click the Get Collections button
- Notice that the Current Collections data grid displays the following information:
  - Collection ID
  - Collection Name
  - o **Comment**
  - Collection Variables
    - Count of Collection Variables within Collection

#### 9.3 Deleting Collections

Use the following steps to delete a Collection using SMART:

- Click the Get Collections button
- Place a check mark next to the Collection you want to delete
- Click the Delete Collections button
- Review the Status grid for details

**Collection section complete** 

**10.0 Collection Members** 

# 10.0 COLLECTION MEMBERS

|                 |               |         |             |      |          |   | Filters:   |      |             |         |           |        |
|-----------------|---------------|---------|-------------|------|----------|---|------------|------|-------------|---------|-----------|--------|
|                 |               | 6       |             | Ę    |          |   | Collection | Name | ~           | Value:  |           |        |
|                 |               |         |             |      | <b>-</b> |   | System     | Name | ~           | Value:  |           |        |
| Get Systems Get | Collections A | dd to ( | Collections | Ping | Systems  |   | Favorites  |      |             |         | ~ 😑       | -      |
| Systems:        |               |         |             |      |          |   |            |      | Collections | :       |           |        |
| Resource ID     | Name          |         | Client      |      | Ping     |   |            |      | Collec      | tion ID | Collectio | n Name |
|                 |               |         |             |      |          |   |            |      |             |         |           |        |
|                 |               |         |             |      |          | - |            |      |             |         |           |        |
|                 |               |         |             |      |          |   |            |      |             |         |           |        |
|                 |               |         |             |      |          |   |            |      |             |         |           |        |
|                 |               |         |             |      |          |   |            |      |             |         |           |        |
|                 |               |         |             |      |          |   |            |      |             |         |           |        |
|                 |               |         |             |      |          |   |            |      |             |         |           |        |
|                 |               |         |             |      |          |   |            |      |             |         |           |        |
|                 |               |         |             |      |          |   |            |      |             |         |           |        |
|                 |               |         |             |      |          |   |            |      |             |         |           |        |
|                 |               |         |             |      |          |   |            |      |             |         |           |        |
|                 |               |         |             |      |          |   |            |      |             |         |           |        |
|                 |               |         |             |      |          |   |            |      |             |         |           |        |
|                 |               |         |             |      |          |   |            |      |             |         |           |        |
|                 |               |         |             |      |          |   |            |      |             |         |           |        |
|                 |               |         |             |      |          |   |            |      |             |         |           |        |
|                 |               |         |             |      |          |   |            |      |             |         |           |        |
|                 |               |         |             |      |          |   |            |      |             |         |           |        |
|                 |               |         |             |      |          |   |            |      |             |         |           |        |
|                 |               |         |             |      |          |   |            |      |             |         |           |        |
|                 |               |         |             |      |          |   |            |      |             |         |           |        |
|                 |               |         |             |      |          |   |            |      | <           |         |           | >      |
| Status:         |               |         |             |      |          |   |            |      |             |         |           |        |
| Status          |               |         |             |      |          |   |            |      |             |         |           |        |
|                 |               |         |             |      |          |   |            |      |             |         |           |        |
|                 |               |         |             |      |          |   |            |      |             |         |           |        |
|                 |               |         |             |      |          |   |            |      |             |         |           |        |

This section discusses adding Computers to various Collections.

#### **10.1 Adding Systems to Collections**

Use the following steps to add Systems to Collections with SMART:

- Click the Get Systems button
- Click the Get Collections button
- Place check marks next to the computers you want to add to the Collections
  - You can use the Ping Systems button to verify the computers are online
    - The System filter can be used to search for specific Systems
- Place check marks next to the Collections you want to add computers to
  - The Collection filter can be used to search for specific Collections
- Click the Add to Collections button
- Review the Status grid for details

NOTE: The following steps can be used to make Favorite groups of Collections for use later

- Place check marks next to the Collections you want to save as a group
- Type a Name for the group in the Favorites text box (i.e. Marketing)
- Click the Save icon
  - This will save your list so that when you want to use it again, you can select Marketing from the Favorites drop down and click Open. SMART will automatically place check marks for you on the Collections that are part of that group

**Collection Members section complete**